## Welcome to the tutorial on accessing Electronic Resources from off campus

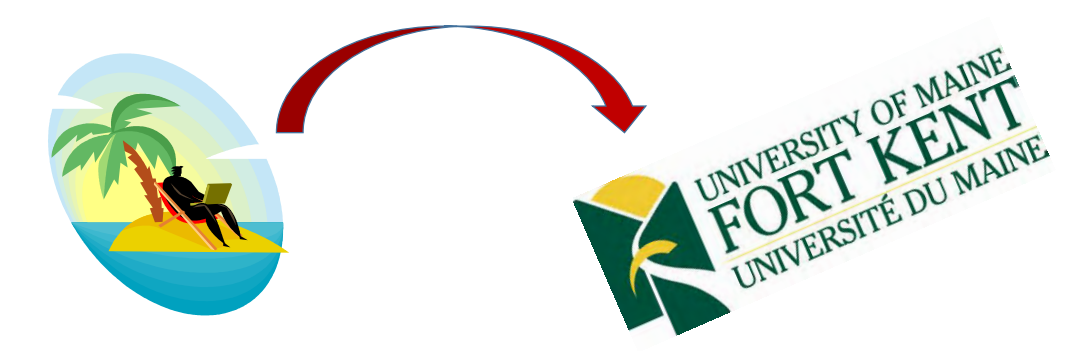

If you are already signed into your campus portal, then accessing the resources is easy.

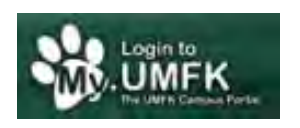

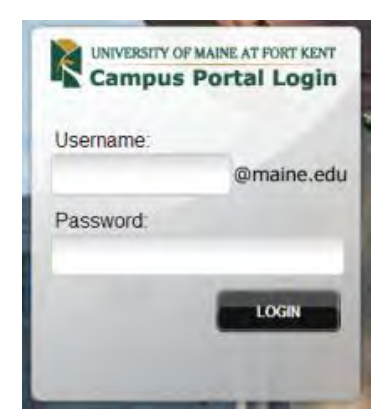

When signed in, you can click on the red bar at the top of OneSearch to let it verify you are already signed in.

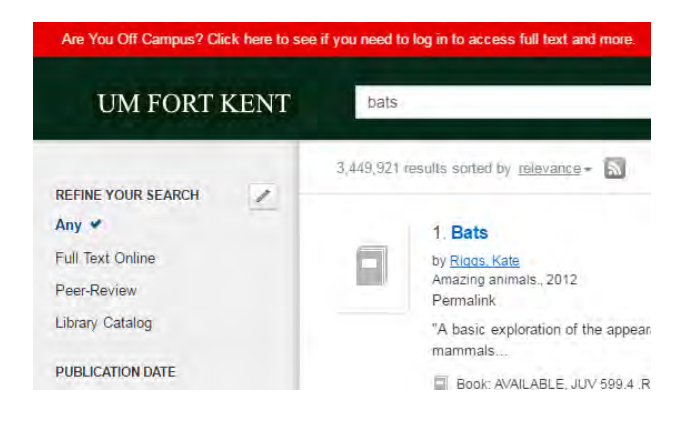

If you don't plan to sign into your portal first, you can still search for resources in OneSearch. Once you have searched, go ahead and click on the red bar to sign in.

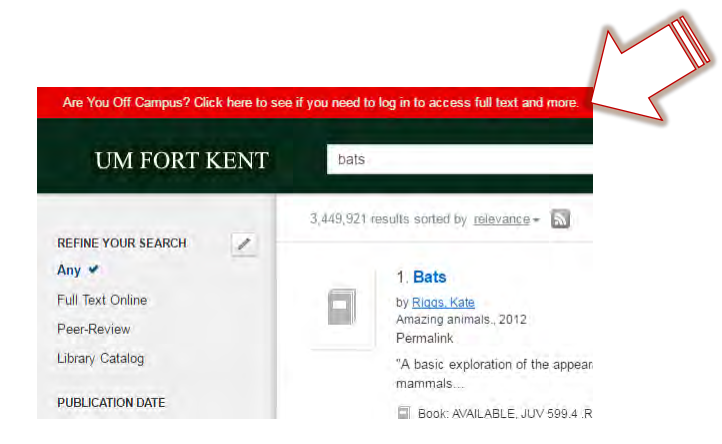

Once you have done so, you will be taken to the Mariner login screen.

You have the choice of signing in with your portal account...

...or with your last name and <u>barcode</u> from your student, staff, faculty, community ID

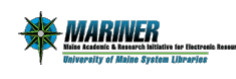

## The requested resource requires you to authenticate.

## << Return to Previous Page

UMS faculty, staff and students can now also login through the UMS Campus Portal using your Maine Street (UMS) password by clicking on the UMS logo below. You can still login using your ID barcode at the bottom of this page if you prefer.

| Maine.edu login<br>Maine's<br>Public<br>Universities | Log in using your Maine.edu credentials |
|------------------------------------------------------|-----------------------------------------|
| UNIVERSITY OF MAINE SYSTEM                           |                                         |

Patrons of the Bangor Public Library, Maine State Library, Maine State Archives or the Maine State Law & Legislative Reference Library, please continue to login using your last name and library barcode number. UMS faculty, staff and student barcodes can also be used. Your library barcode number is the 14 digit number starting with 2502, located on your library card. For assistance, please contact your library.

| URSUS | Last Name:       | (training Smith) |
|-------|------------------|------------------|
|       | Library Barcode: | *********        |

Once you have successfully signed in, you will be able to access any of the resources you need to.

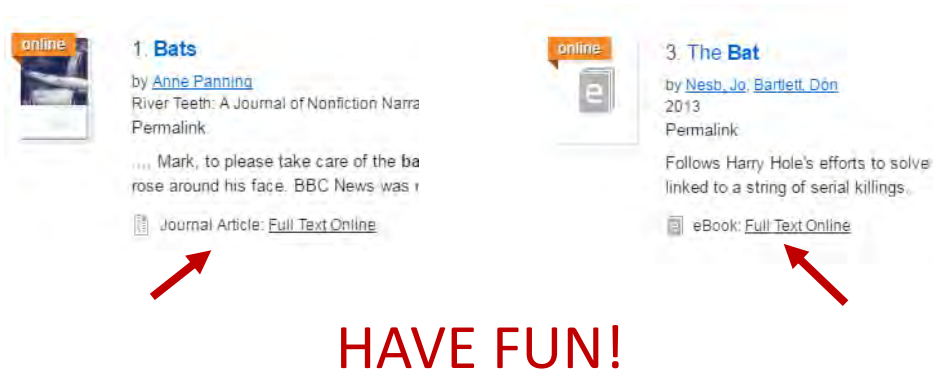